## DEPARTMENT OF HEALTH

# **Request death certificates**

### MR&C USER GUIDE FOR FUNERAL DIRECTORS AND STAFF

This user guide provides information on:

Requesting death certificates

How to void (cancel) or modify a death certificate request

# **Request death certificates**

**Note**: Make sure you provide the informant or decedent's family a chance to review the information on the death record before you order certificates. Your funeral home or the family will need to pay \$40 to change the death record after issuance of certificates.

You can start a request for death certificates either from the **Finalize Filing** page within a record or from the death record summary after searching for the record.

- 1. From Select a Follow-on Action, choose "Request death certificate."
- 2. Confirm the issuance office. This pre-populates based on the default issuance office you chose in *Manage profile* on the **Home** tab. Change the issuance office if needed.
- 3. Enter special instructions, if any, for the issuance office. (If you plan to pick up the certificates in person, enter that information here.)
- 4. Check *Send to funeral home* if you want the certificates mailed to the funeral home. This populates the address of the funeral home listed on the death record. Change this if needed.
- 5. Enter the name of the person you want the certificates sent to.
- 6. Enter the number of fact of death and cause of death certificates you want.
- 7. If you want the cause of death certificate total to include a veteran's copy, check VA copy.
- 8. If you want additional certificates sent to a different address, click the **Add mail to** button.
  - Enter the recipient's name and address, and number of certificates.
  - Use Add mail to for as many certificate recipients as needed.
- 9. After you have entered the order, click **Proceed**.
- 10. Review the number of certificates ordered.
  - If you need to change the order, click **Modify request**.
- 11. If the quantity is accurate, click **Save**.

# Void (cancel) or modify a death certificate request

You can view death certificate requests in the work queue named *Death certificate request*. To void or modify a request:

- 1. Select Work queue from the Tasks menu.
- 2. Click the *Death certificate request* queue.
- 3. Click on the state file number of the request you want to void or modify.

#### Void request

- 1. Click the **Void** button at the bottom of the page.
- 2. A pop-up message asks you to confirm the action. Click OK.

### Modify request

- 1. Make the necessary changes.
- 2. Click Proceed.
- 3. Review the number of certificates ordered.
- 4. If the quantity is accurate, click **Save**.

Minnesota Department of Health Office of Vital Records PO Box 64499 St. Paul, MN 55164-0499 651-201-5970 health.MRCAdmin@state.mn.us www.health.state.mn.us

06/24/2020

To obtain this information in a different format, call 651-201-5970.